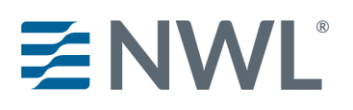

# NWL product training courses currently available on RegEd

- NWL® Dynamic Series (JIT Product Code: nwldynamic)
- NWL<sup>®</sup> Impact Series (JIT Product Code: nwlimpact)
- NWL® Lifetime Returns Solutions (JIT Product Code: nwlsolutions)
- NWL<sup>®</sup> Single Premium Immediate Annuity (SPIA) (JIT Product Code: nwlspia)
- NWL Protector One<sup>®</sup> (JIT Product Code: nwlprotector)
- NWL<sup>®</sup> Ultra Series (JIT Product Code: nwlultra)

### Step 1. Navigate to https://secure.reged.com/TrainingPlatform/

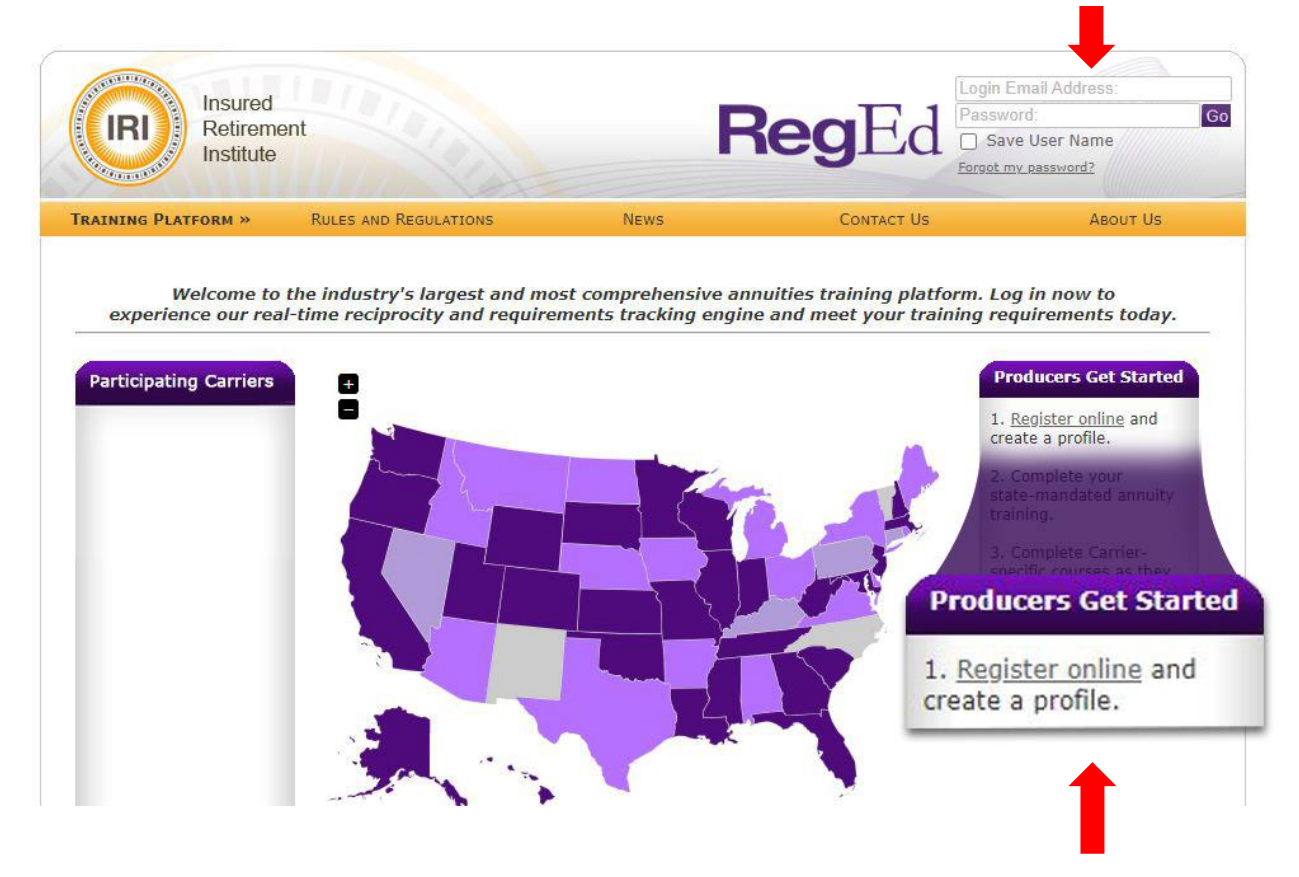

#### Existing users, log in using your current credentials.

### New users:

Step 2. Select Register online on the right under Producers Get Started.

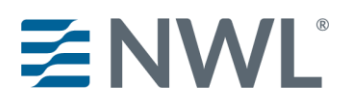

### **Step 3.** Complete the registration form.

| RegE                                                       | d                                           |                                           |                            |                                    |      |                       |               |                    |                    |                     |
|------------------------------------------------------------|---------------------------------------------|-------------------------------------------|----------------------------|------------------------------------|------|-----------------------|---------------|--------------------|--------------------|---------------------|
| elf Registratio                                            | n                                           |                                           |                            |                                    |      |                       |               |                    |                    |                     |
| Login Information                                          | n                                           |                                           |                            |                                    |      |                       |               |                    |                    |                     |
| The security question                                      | ons / answers ar                            | e required to help                        | vou reset v                | our password.                      | if   | vou forget vour       | passwor       | d.                 |                    |                     |
| Login Email:                                               |                                             |                                           |                            | Will be u                          | sed  | as Login Name a       | Ind Contac    | t Email            |                    |                     |
| Password:                                                  |                                             |                                           |                            | (Passwords                         |      | et ha at least 8 char | actors and s  | ontain at least 2  | alababatic         |                     |
| Verify Password:                                           |                                             |                                           |                            | characters                         | and  | 2 numbers)            | accers, and c | Sintein et leest z | alphabetic         |                     |
| *Security Question :                                       | 1: Select                                   | Question                                  |                            |                                    | ~    | *Answer:              |               |                    |                    |                     |
| *Security Question                                         | 2: Select                                   | Question                                  |                            |                                    | ~    | *Answer:              |               |                    |                    |                     |
| *Security Question                                         | 3: Select                                   | Question                                  |                            |                                    | ~    | *Answer:              |               |                    |                    |                     |
|                                                            | (You mu                                     | st select 3 different ques                | tions and prov             | ide 3 different ansv               | vers | which do not match    | your passwo   | ord.)              |                    |                     |
|                                                            |                                             |                                           |                            |                                    |      |                       |               |                    |                    |                     |
| (dentifying Inforr                                         | mation                                      |                                           |                            |                                    |      |                       |               |                    |                    |                     |
| Ne require your So                                         | cial Security Num                           | iber and Date of Bi                       | rth to proc                | ess your CE as                     | pe   | r state require       | ments.        |                    |                    |                     |
| Prefix:                                                    |                                             | ~                                         |                            |                                    |      |                       |               |                    |                    |                     |
| *First Name:                                               |                                             |                                           |                            | *Last Name:                        |      |                       |               | MI:                | Sfx:               |                     |
| Social Security #:                                         |                                             |                                           |                            |                                    |      |                       |               |                    |                    |                     |
| Verify Social Securi                                       | ity #:                                      |                                           |                            |                                    |      |                       |               |                    |                    |                     |
| *Date of Birth:                                            |                                             | ~ ~ ~                                     | •                          |                                    |      |                       |               |                    |                    |                     |
| *National Producer !                                       | Number (NPN):                               |                                           | 0                          | Find NPN                           |      |                       |               |                    |                    |                     |
| Business Address                                           |                                             |                                           |                            |                                    |      |                       |               |                    |                    |                     |
| *Address Line 1:                                           |                                             |                                           |                            |                                    |      |                       |               |                    |                    |                     |
| Address Line 2:                                            |                                             |                                           |                            |                                    |      |                       |               |                    |                    |                     |
| *City:                                                     |                                             |                                           |                            | *State: Sele                       | ct a | state                 | ×             | * Zip Code:        |                    |                     |
| *Country                                                   | Linited States                              |                                           |                            | 0010                               |      |                       |               |                    |                    |                     |
| *Dhonou                                                    | United States                               |                                           |                            | Eveta                              |      |                       |               |                    |                    |                     |
| Fave                                                       |                                             |                                           |                            | LAU                                |      |                       |               |                    |                    |                     |
|                                                            |                                             |                                           |                            |                                    |      |                       |               |                    |                    |                     |
| Shipping Informa<br>We require your shi<br>Same as Busines | tion<br>ipping address to<br>s Address OI w | send you your cer<br>vant to enter differ | tificates as<br>ent Shippi | s per state requ<br>ng Information | uire | ements.               |               |                    |                    |                     |
| Home Information                                           | n<br>sAddress ○Iv                           | vant to enter differ                      | ent Home                   | Information                        |      |                       |               |                    |                    |                     |
| Terms of Service                                           |                                             |                                           |                            |                                    |      |                       |               |                    |                    |                     |
|                                                            |                                             | I accent the To                           | me of For                  | nuice and site                     |      | a requirement         |               |                    |                    |                     |
|                                                            |                                             | I accept the                              | erms or Sei                | rvice and site u                   | Isag | ge requirement        | s             |                    |                    |                     |
| Denotes required fiel                                      | d                                           |                                           |                            |                                    |      | ye requirement        | -             |                    |                    |                     |
| <b>o</b> Register <b>o</b> Cl                              | lear Form                                   |                                           |                            |                                    |      |                       |               | AE                 | 2017<br>80UT SSL 0 | -11-21<br>CERTIFICA |

### **Access Product Training**

Upon login, the Producer Status page displays all currently assigned and ordered carrier-specific product training. Assigned product training courses are also accessible from the left frame menu, grouped by Carrier name.

| RegEd                  |                                                                                                    |
|------------------------|----------------------------------------------------------------------------------------------------|
|                        | • • • • • • • • • • • • • • • • • • •                                                                                                    |
|                        | Producer Status                                                                                                    |
| ducer Status           | Annulties State Suitability Compliance Summary                                                                                                    |
|                        | State Resident? Reminement Het @ Preduct Type Course Status                                                                                                    |
| e Suitability Training | California No No see defails below All O Order Course                                                                                                    |
|                        | Henda no N/A Not Required All<br>Illinois No No All 0 Order Course                                                                                                    |
| inal insurance ce      | Texas No N/A - Not Required see details below All                                                                                                    |
|                        | California - Reident and non-resident aperts must complete B hours of initial training before selling annulties. Reident and non-resident aperts must complete 4 hours of orgoing training education each license renewal period thereafter. Apents are advised to the state department of insurance to ensem that there mere mits insergentement.                                                                                                    |
|                        | Texas - Flease ensure the correct dates are entered for your license. Resident and non-resident producers must complete 4 hours of initial training before selling annuities. Texas Resident producers selling annuities must also complete 8 hours of continuing edu                                                                                                    |
|                        | annues sourmeiss priva.<br>The following states do not have annuity suitability requirements in place: North Carolina. Newada and Utab                                                                                                    |
|                        | Manage My State Suinability Regimenants                                                                                                    |
|                        |                                                                                                    |
| o Carrier 1            | Best Interest State Training                                                                                                    |
|                        | Best Interest State Training State Bestern Best Reference Metric Product Time Course States                                                                                                    |
|                        | Best Interest State Training<br>Outer and Antonio Provided Type Course Males<br>Des York An No An Al o'O'Omrocom                                                                                                    |
|                        | Best Interest State Training         State of a second state of the second state of the s         |
|                        | Best Indexest State Training           Quar annualized memory for the properties of the properties of the p |
|                        | Best Interest State Training           State Includent         Requirement Net; ()         Product Training           Net Not No         No         All         O - Out Conne           The following states do not have lists Interest Requirements in place; Collinging, Revide, Texas and Utable         O - Mod Conne           O - Mod Conne         Illinois, North Carolina, Revide, Texas and Utable         O - Mod Conne           Add Product Code         Interest Enclose Texas to company specific training, Product Code as as sometimes referred to as 11 codes                                                                                                    |
|                        | Best Interest State Training         Water in State Training         Water in State Training         Now Not in State Training         The following states do not have flast Interest Requirements in place: California, Horida, Illinois, North Carelina, Horoda, Tease and Utah         Owner in State Training         Add Product Code         Interest Product Code         Interest Product Code to receive access to company-specific training, investment nearment to as 3T codes         Product Code                                                                                                    |
|                        | Best Indexest State Training         Water State Training         Water State Training         Data State Training         Data S                                                                                                    |
|                        | Best Indexest State Training         Data functional State And Base And And And And And And And And And And                                                                                                    |
|                        | Dest Indexest State Training         With the State of the State of the State          |
|                        | Best Interest State Training         Ware State Access to compare Marking in the State State          |
|                        | Dest Indexest State Training         Wine Wink Area       No       No                                                                                                    |
|                        | Sest Interest State Training         Data interest State Training         The Set State Training intervent Review intervent Requirements in place: California, Horida, Itease, Network, Texas and Ital         The Set State Training intervent Review intervent Requirements in place: California, Horida, Itease, Network, Texas and Ital         Add Product Code         Start Review Code Intervent Review intervent Review interv                                                                                                    |
|                        | Best Indexest State Training         Water State Training         Water State Training         Water State Training         The following states do not thave text Indexent Requirements in place: California, Horida, Illinois, North Carelina, Hevada, Teass and Utah         Add Product Code         Interest Specific Product Training         Cartier Specific Product Training         Cartier Specific Product Training         Cartier Specific Product Training         Cartier Specific Product Training         Cartier Specific Product Training         Democraft Interest Resented States         Democraft Interest Specific Product Training         Democraft Interest Specific Product Training         Democraft Interest Specific Product Training         Democraft Interest Specific Product Training         Democraft Interest Specific Product Training         Democraft Interest Specific Product Training         Democraft Interest Specific Product Training         Democraft Interest Interest Specific Product Training         Democraft Interest Specific Product Training         Democraft Interest Interest Int                                                                                                    |
|                        | Dest Interest State Training         The State of the New York of Control State of the New York of State of the New York of State of the New York of State of the New York of State of the New York of State of the New York of State of the New York of State of the New York of State of the New York of State of the New York of State of The New York of State of The New York of The New York of The New Y         |

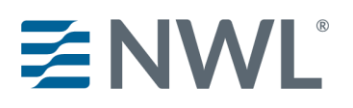

# **Enter NWL Product Code**

- NWL<sup>®</sup> Dynamic Series (JIT Product Code: nwldynamic)
- NWL<sup>®</sup> Impact Series (JIT Product Code: nwlimpact)
- NWL<sup>®</sup> Lifetime Returns Solutions (JIT Product Code: nwlsolutions)
- NWL<sup>®</sup> Single Premium Immediate Annuity (SPIA) (JIT Product Code: nwlspia)
- NWL Protector One<sup>®</sup> (JIT Product Code: nwlprotector)
- NWL<sup>®</sup> Ultra Series (JIT Product Code: nwlultra)

Enter the code to immediately add the course as an available option on the Producer Status homepage. The product code can be entered:

- in the Add Product Code section on the Producer Status page, or
- by selecting Enter Product Code on the left-side menu and entering the code on that page

| RegEd                               |                                                                                                    |  |  |  |  |  |  |
|-------------------------------------|----------------------------------------------------------------------------------------------------|--|--|--|--|--|--|
| $\equiv$                            |                                                                                                    |  |  |  |  |  |  |
| <b>☆</b> Home                       | Just-In-Time Product Training                                                                                                    |  |  |  |  |  |  |
| <ul> <li>Producer Status</li> </ul> | Please supply the Product Code provided by your carrier below.                                                                                                    |  |  |  |  |  |  |
| Enter Product Code                  | After you supply the Product Code your assigned carrier-specific requirement(s) will appear on your Producer Status page to complete. If you do not complete the assigned carrier-specific requirement(s), you may come back and re-enter the Product Code provided at any time to access the requirement(s) again. |  |  |  |  |  |  |
| 🛜 State Suitability Training        | Your carrier will be notified of the status of your completion(s).                                                                                                    |  |  |  |  |  |  |
| 🞓 Optional Insurance CE             | *Product Code:                                                                                                    |  |  |  |  |  |  |
| My Certificates                     | O Submit                                                                                                    |  |  |  |  |  |  |
| My Account                          |                                                                                                    |  |  |  |  |  |  |
| ● FAQs                              |                                                                                                    |  |  |  |  |  |  |

After selecting **Submit**, you are returned to the Producer Status page and the new course is listed under the program status grid under Carrier-Specific Product Training.

# **Complete Product Specific Training**

Select a course from the Producer Status page, then select Proceed to begin the course.

Use the buttons ( ) in the bottom middle of the page to navigate through the course. There is an X button in the top right to leave the course ( ) and return at a later date.

NWL course completions are reported to NWL automatically. You may print or save a copy of your certificate for your records.

# **Optional Additional Features**

### **NWL® Product Specific Training RegEd Instructions**

### **State Annuity Suitability Training**

Users are able to gain access to RegEd's annuities suitability courses designed to meet state training requirements. The user is able to order insurance CE credit(s) with the courses. NWL is automatically notified of annuity suitability courses completed on RegEd's platform. If you take a course with another vendor, you will need to provide a copy of your course completion to NWL.

|      |                                                    | Home                                                                                                    | Contact Us | About Us | Terms of Service |
|------|----------------------------------------------------|----------------------------------------------------------------------------------------------------|------------|----------|------------------|
|      | RegEd                                              |                                                                                                    |            |          |                  |
|      |                                                    |                                                                                                    |            |          |                  |
| MENU | Welcome<br>John Smith                              |                                                                                                    |            |          |                  |
|      | Producer Status                                    | State Suitability Training                                                                                                    |            |          |                  |
|      | Enter Product Code                                 | New state regulations require that producers complete annuities suitability courses prior to selling any annuity product. State- |            |          |                  |
|      | State Suitability Training                         | mandated suitability courses completed on this site are:                                                                         |            |          |                  |
|      | Optional Insurance CE                              | Designed to meet state training requirements     Available for Insurance CE credit(s). Certification and state                   |            |          |                  |
|      | My Certificates                                    | fees may apply. <ul> <li>Reported to participating carriers on the RegEd/IRI Annuity</li> </ul>                                  |            |          |                  |
|      | My Account                                         | Training Platform                                                                                                    |            |          |                  |
|      | FAQs                                               | To access RegEd's State Suitability Training courses available to you please select the Proceed<br>button below.                 |            |          |                  |
|      | Forethought Annuity<br>Product Training            |                                                                                                    |            |          |                  |
|      | Great-West Product<br>Training                     | O Proceed                                                                                                    |            |          |                  |
|      | Nationwide Annuity<br>Product Training             |                                                                                                    |            |          |                  |
|      | • Sammons Retirement<br>Solutions Product Training |                                                                                                    |            |          |                  |
|      |                                                    |                                                                                                    |            |          |                  |

Select State Suitability Training from the left menu.

Select **Proceed** to continue to the My Courses page.

DM-1512

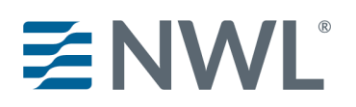

### NWL<sup>®</sup> Product Specific Training RegEd Instructions

|   | Home   Contact Us   About Us   Terms of Service   Logout   (Logged in as John Smith)                                                                                     |
|---|----------------------------------------------------------------------------------------------------|
|   | RegEd Trax                                                                                                    |
|   | My Courses                                                                                                    |
| A | Active Course History B                                                                                                    |
|   | Order Instructions:                                                                                                    |
|   | To order new courses or additional CE credits, please click the Select New Courses and CE Credit button to view the courses and CE credits available to you.             |
|   | To access a course that has already been ordered, please select the corresponding Go To Course button below.                                                             |
|   | Before you take the exam, please check the pop-up blocker in your browser and ensure this website is allowed, otherwise you may experience problems completing the exam. |
| С | Select New Courses and CE Credit     O Order Additional Insurance Credit                                                                                                 |
|   | Course Name         Course Status         Course Completion Date           State or Professional Designation CE Status         Course Status         Course Status       |
|   | E                                                                                                    |
|   |                                                                                                    |
|   |                                                                                                    |

#### A. Active Courses

Active Courses shows the courses the user has already ordered. If no courses have been ordered, this area will be blank.

#### **B.** Course History

The **My Courses** page allows the user to view their course history and access course completion certificates.

#### C. Select New Courses and CE Credit Select this option to begin ordering a course(s).

#### D. Order Additional Insurance Credit

Select this button to order additional CE credit for a course that has already been completed. Note that additional CE orders are subject to state regulations; some states do not allow CE to be ordered after a course has already been completed.

#### E. Courses Ordered

Courses already ordered or in progress are displayed here with an option on the right to Go To Course.

Click on Select New Courses and CE Credit to order state annuity suitability training courses.

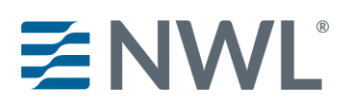

### NWL<sup>®</sup> Product Specific Training RegEd Instructions

| RegEd                                                                                           |  |  |  |  |  |  |
|-------------------------------------------------------------------------------------------------|--|--|--|--|--|--|
| Product Training & CE Options                                                                   |  |  |  |  |  |  |
| Do you want to receive CE credit(s), where available, with your Product Training completion(s)? |  |  |  |  |  |  |
| Warning! Ordering CE after the course is completed is NOT allowed for most states.              |  |  |  |  |  |  |
| O Proceed O Cancel                                                                              |  |  |  |  |  |  |

Select whether you want to order CE with your course and then select **Proceed**. The next page displays state specific CE information. Review the information scroll to the

The next page displays state specific CE information. Review the information, scroll to the bottom and select **Proceed**.

| BegEd                                       |                                           | Home   Contact U            | is   About Us   Terms of Service | Logout | (Logged in as John Smith) |
|---------------------------------------------|-------------------------------------------|-----------------------------|----------------------------------|--------|---------------------------|
| - Hegha                                     |                                           |                             |                                  |        |                           |
| Verify Information                          |                                           |                             |                                  |        |                           |
| Please verify your order below.             |                                           |                             |                                  |        |                           |
| When you have verified your order and info  | ormation, select the Complete Your (      | Order button below.         |                                  |        |                           |
|                                             |                                           |                             |                                  |        |                           |
| Item                                        | del Degulation (200)                      | Credits                     | Item Price                       | ¢0.00  | Remove Item               |
| Annuities State Suitability Approved In: Al | , LA                                      |                             |                                  | \$0.00 | O Remove                  |
| Producer CE Credit for Louisiana            |                                           | 4.0 Annuities               |                                  | \$0.00 | Remove                    |
|                                             |                                           | Annuities                   |                                  |        |                           |
| CE Credit for Alabama                       |                                           | 4.0 General                 |                                  | \$0.00 | O Remove                  |
| Alabama State Fee                           |                                           | ClearCert                   |                                  | 0.00   | • Remote                  |
|                                             |                                           | Approved                    |                                  |        |                           |
|                                             |                                           |                             | Grand Total:                     | \$0.00 |                           |
|                                             |                                           |                             |                                  |        |                           |
|                                             |                                           | * Denotes required field    |                                  |        |                           |
| Provide State Required Informati            | on                                        | dia alian any ang and arian |                                  |        |                           |
| The following information is required to    | property process the insurance CE cre     | uits that you are ordening. |                                  |        |                           |
| * Social Security Number:                   | ***-**-1111                               | o Edit                      |                                  |        |                           |
| * National Producer Number(NPN):            | 01010101                                  | o Edit                      |                                  |        |                           |
|                                             | License Type:                             |                             |                                  |        |                           |
| * Louisiana License Number:                 | Producer                                  | License Lookup              |                                  |        |                           |
| * Alabama License Number:                   | Producer                                  | License Lookup              |                                  |        |                           |
|                                             | Report completions to ClearCer            | t 🕜                         |                                  |        |                           |
| - Provide Email and Delivory Addro          | cc                                        |                             |                                  |        |                           |
| Note: Email Address and Delivery Addre      | ss is ner vour Profile Address            |                             |                                  |        |                           |
| Note: Email Address and Denvery Addre       |                                           |                             |                                  |        |                           |
| * Email Address:                            | john.smith@reged.com                      | O Edit                      |                                  |        |                           |
| Delivery Address:                           | 2100 Gateway Blvd<br>Morrisville NC 27560 | o Edit                      |                                  |        |                           |
|                                             | United States                             |                             |                                  |        |                           |
| Submit Vour Ordor Schwart Vour              | ) sdor                                    |                             |                                  |        |                           |
|                                             |                                           |                             |                                  |        |                           |

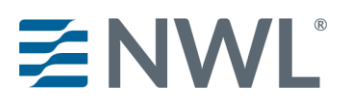

### NWL<sup>®</sup> Product Specific Training RegEd Instructions

CE credit will be ordered with the appropriate Annuity course for each state the user has entered on the Producer Page through Manage My State Suitability Requirements. Review and confirm the information on the page, then select Submit Your Order. The user is then required to enter credit card information to pay any applicable fees. The user can then complete the course order by selecting Submit Your Order on the bottom of the page. The user is returned to the My Courses page and the new course is available to begin via the Go To Course link.

# **Administrative**

#### **My Certificates**

The My Certificates page lists any completed CE, the date completed and a link to download the certificate of completion.

#### **My Account**

The My Account page allows the user to update personal information saved in RegEd, such as login security questions, national producer number, business address and home address. This page also displays order history and allows the user to view receipts from past orders.